Screen shots in this document were taken from a test system having a gold banner.

Live Student System (production system) will have a blue banner.

Swapping into a class with a waitlist activates the "Drop if Enroll" feature.

When swapping into a waitlisted class you will remain enrolled in the class you are swapping out of until you are successfully enrolled in the Wait Listed class you are swapping into. Per the example below you would remain enrolled in ENG 356W until you are successfully moved from Wait List to enrollment in HIST 219. The benefit of this feature is that if you do not become enrolled in the Wait Listed class you swapped into (HIST 219), you will remain enrolled in your original class (ENG 356W). If the Auto-Enroll process is able to move you from the Wait List to enrollment in the class you swapped into, then at that time you will be dropped from the class you swapped out of.

| Student                                                      | Swap Classes                                                                         | â | •<br>• | ٢  |
|--------------------------------------------------------------|--------------------------------------------------------------------------------------|---|--------|----|
| Fall 2018<br>Undergraduate Emory College<br>Emory University |                                                                                      |   |        |    |
| View My Classes                                              | Swap Classes                                                                         |   | Searc  | :h |
| Q Class Search and Enroll                                    | Select the class you wish to swap then select the class you wish to replace it with. | 1 | 1      |    |
| Shopping Cart                                                | Swap This Class Select from your schedule                                            |   |        |    |
| Drop/Swap/Update Classes                                     | ENG 356W: Native American Literature                                                 |   |        |    |
| Drop Classes                                                 | With This Class Search for Classes                                                   |   |        |    |
| Swap Classes                                                 | Class Search v                                                                       |   |        |    |
| Update Classes                                               | Or<br>Enter Class Number                                                             |   |        |    |
| Course Atlas                                                 |                                                                                      |   |        |    |
| Erowse Course Catalog                                        |                                                                                      |   |        |    |
| 🚞 Planner                                                    |                                                                                      |   |        |    |
| Enrollment Dates                                             |                                                                                      |   |        |    |
| C Exam Schedule                                              |                                                                                      |   |        |    |

Select a class from your schedule you wish to swap out of.

Next, if you know the class number you wish to swap into, enter it.

Click "Search".

If class number is blank you will be directed to "Class Search" to search for a class to swap into.

If you entered a class number you will be taken directly to that class.

| Swap Classes                             | Class Search              | â | : | ۲ |
|------------------------------------------|---------------------------|---|---|---|
| Fall 2018<br>Undergraduate Emory College |                           |   |   |   |
| View My Classes                          | Search For Classes ()     |   |   | » |
| Q Class Search and Enroll                | Additional ways to search |   |   |   |
| Shopping Cart                            | ▶ Recently Viewed         |   |   |   |
| Drop/Swap/Update Classes                 | ×                         |   |   |   |
| Drop Classes                             |                           |   |   |   |
| Swap Classes                             |                           |   |   |   |
| Update Classes                           |                           |   |   |   |
| Course Atlas                             |                           |   |   |   |
| E Browse Course Catalog                  |                           |   |   |   |
| Planner                                  |                           |   |   |   |
| Enrollment Dates                         |                           |   |   |   |
| 資 Exam Schedule                          |                           |   |   |   |

Enter the course you wish to swap into and click ">>" to search.

| Swap Classes                | Class Search Results                                        | 合 | : 0        |
|-----------------------------|-------------------------------------------------------------|---|------------|
|                             | View Search Results                                         |   |            |
| Wait List Classes Only      | 1 Course with keyword: HIST 219                             |   |            |
| ✓ Course Career             |                                                             |   | <b>↑</b> ↓ |
| Undergraduate Emory College | HIST 219<br>The First World War<br>1 Class Option Available |   | >          |
| ✓ Subject                   |                                                             |   |            |
| HIST / History              |                                                             |   |            |
|                             |                                                             |   |            |
| Mon Wed Fri                 |                                                             |   |            |
|                             |                                                             |   |            |
| Start 10am - 1pm            |                                                             |   |            |
|                             |                                                             |   |            |
| History, Society, Cultures  |                                                             |   |            |
|                             |                                                             |   |            |
| Lecture                     |                                                             |   |            |
| ✓ Instruction Mode          |                                                             |   |            |
| In Person                   |                                                             |   |            |
| ✓ Campus                    |                                                             |   |            |
| Atlanta Campus              |                                                             |   |            |
| ✓ Academic Session          |                                                             |   |            |
| Regular Academic Session    | ~                                                           |   |            |

Select HIST 219 to see all of the class options.

| Class Search Results                     |                     |                       |                     | Course Information               |                  |                     |           | 1          |                | :          | ٥     |
|------------------------------------------|---------------------|-----------------------|---------------------|----------------------------------|------------------|---------------------|-----------|------------|----------------|------------|-------|
| Fall 2018<br>Undergraduate Emory College |                     |                       |                     |                                  |                  |                     |           |            |                |            |       |
| View My Classes                          | HIST 21             | 9                     |                     |                                  |                  |                     |           |            |                |            |       |
| Q Class Search and Enroll                | The First           | World Wa              | I <b>r</b>          |                                  |                  |                     |           |            |                |            |       |
| Shopping Cart                            | Course Course Class | se inform<br>Selectio | nation              |                                  |                  |                     |           |            |                |            |       |
| Drop/Swap/Update Classes                 | Select a d          | class optio           | n 🚺                 |                                  |                  |                     |           | Selected   | Filters        | 1 op       | otion |
|                                          | Option              | Status                | Session             | Class                            | Meeting<br>Dates | Days and<br>Times   | Room      | Instructor | Seat           | s          |       |
| Drop Classes                             | 1                   | Wait List             | Regular             | Lecture - Class 4804 - Section 1 | 08/29/2018 -     | Monday              | Tarbutton | Brian Vick | Waitl          | ist        |       |
| Swap Classes                             |                     | <b>A</b>              | Academic<br>Session |                                  | 12/11/2018       | Wednesday<br>Friday | Hall 218  |            | Avail<br>Place | able<br>es | >     |
| Update Classes                           |                     |                       |                     |                                  |                  | 12:50PM             |           |            | 999            | וכ         |       |
| Course Atlas                             |                     |                       |                     |                                  |                  |                     |           |            |                |            |       |
| Browse Course Catalog                    |                     |                       |                     |                                  |                  |                     |           |            |                |            |       |
| Planner                                  |                     |                       |                     |                                  |                  |                     |           |            |                |            |       |
| troliment Dates                          |                     |                       |                     |                                  |                  |                     |           |            |                |            |       |
| 😧 Exam Schedule                          |                     |                       |                     |                                  |                  |                     |           |            |                |            |       |

If the class option selected is a waitlisted class it will show "Wait List" as the status.

### Select the class option.

| 🙁 Exit                                                       |                                                   | Sw                       | ap Classes              |                         |                    | Next >                               |
|--------------------------------------------------------------|---------------------------------------------------|--------------------------|-------------------------|-------------------------|--------------------|--------------------------------------|
| Fall 2018<br>Undergraduate Emory College<br>Emory University |                                                   |                          |                         |                         |                    |                                      |
| 1 Review Class Selection<br>Visited                          | Step 1 of 3: Review Clas                          | s Selection              |                         |                         |                    |                                      |
| 2 Class Preferences<br>Not Started                           | You have selected<br>HIST 219 The First World War |                          |                         |                         |                    |                                      |
| 3 Confirm Class Swap<br>Not Started                          | Class                                             | Session                  | Meeting Dates           | Days and Times          |                    | Seats                                |
|                                                              | Lecture - Class 4804 - Section 1                  | Regular Academic Session | 08/29/2018 - 12/11/2018 | Monday Wednesday Friday | 12:00PM to 12:50PM | Waitlist Available Places 996 of 999 |

Review your selected class.

Click "Next" to continue the swap process.

| Exit                                                         | Swap Classes                                                                                               | Previous |
|--------------------------------------------------------------|----------------------------------------------------------------------------------------------------|----------|
| Fall 2018<br>Undergraduate Emory College<br>Emory University |                                                                                                    |          |
| 1 Review Class Selection<br>Complete                         | Step 2 of 3: Class Preferences                                                                             | Accept   |
| 2 Class Preferences<br>In Progress                           | HIST 219 The First World War<br>Lecture - Class 4804 - Section 1 - Walt List                               | 1        |
| 3 Confirm Class Swap<br>Not Started                          | Add to waitifist if class Is full?  Permission Number                                                      |          |
|                                                              | Grading Basis Graded ♥ Requirement Designation - History, Society, Cultures ♥ Take Requirement Designation |          |

Since this class has a waitlist, select "Yes" to "Add to waistlist if class is full?"

Click "Accept".

| 🗴 Exit                                                       |                                                                            | Swap Classes             |                         |                                            |                                        |  |  |  |
|--------------------------------------------------------------|----------------------------------------------------------------------------|--------------------------|-------------------------|--------------------------------------------|----------------------------------------|--|--|--|
| Fall 2018<br>Undergraduate Emory College<br>Emory University |                                                                            |                          |                         |                                            |                                        |  |  |  |
| 1 Review Class Selection<br>Complete                         | Step 3 of 3: Confirm Cla                                                   | ass Swap                 |                         |                                            | Submit                                 |  |  |  |
| 2 Class Preferences<br>Complete                              | You are replacing this Class<br>ENG 356W Native American L                 | iterature                |                         |                                            |                                        |  |  |  |
| Confirm Class Swan                                           | Class                                                                      | Session                  | Meeting Dates           | Days and Times                             | Seats                                  |  |  |  |
| 3 Visited                                                    | Lecture - Class 4052 - Section 1                                           | Regular Academic Session | 08/29/2018 - 12/11/2    | 2018 Tuesday Thursday 4:00PM to 5:15PM     | Closed                                 |  |  |  |
|                                                              | With this Class<br>HIST 219 The First World War<br>Option Status Walt List |                          |                         |                                            |                                        |  |  |  |
|                                                              | Class                                                                      | Session                  | Meeting Dates           | Days and Times                             | Seats                                  |  |  |  |
|                                                              | Lecture - Class 4804 - Section 1                                           | Regular Academic Session | 08/29/2018 - 12/11/2018 | Monday Wednesday Friday 12:00PM to 12:50PI | M Waitlist Available Places 996 of 999 |  |  |  |
|                                                              | Class Preferences                                                          |                          |                         |                                            |                                        |  |  |  |

#### Confirm the class swap.

### Click "Submit".

| 🛞 Exit                                                                     |                                                                                                    | Swap                                     | Classes                       |                                                     | < Previous                                    |
|----------------------------------------------------------------------------|----------------------------------------------------------------------------------------------------|------------------------------------------|-------------------------------|-----------------------------------------------------|-----------------------------------------------|
| Fall 2018<br>Undergraduate Emory College<br>Emory University               |                                                                                                    |                                          |                               |                                                     |                                               |
| Review Class Selection     Complete     Complete     Complete     Complete | Step 3 of 3: Confirm Cla<br>You are replacing this Class<br>ENG 356W Native American L                                        | ass Swap                                 |                               |                                                     | Submit                                        |
| 2 Confirm Class Swap                                                       | Class                                                                                                    | Session                                  | Meeting Dates                 | Days and Times                                      | Seats                                         |
| Visited                                                                    | Lecture - Class 4052 - Section 1                                                                                              | Regular Academic Session                 | 08/29/2018 - 12/11/2018       | Tuesday Thursday 4:00PM to 5:15PM                   | Closed                                        |
|                                                                            | With this Class HIST 219 The First World War Option Status Wait List Class Lecture - Class 4804 - Section 1 Class Preferences | Are you sure you<br>Session<br>Regular # | u want to submit?<br>No Mondi | and Times<br>ay Wednesday Friday 12:00PM to 12:50PM | Seats<br>Waitlist Available Places 996 of 999 |

Confirm that you wish to complete the swap process.

| Student                                                      | Confirmation 😭 🗄                                                                                                    | ٢ |
|--------------------------------------------------------------|----------------------------------------------------------------------------------------------------|---|
| Fall 2018<br>Undergraduate Emory College<br>Emory University |                                                                                                    |   |
| View My Classes                                              | Swap ENG 356W - Native American Literature with HIST 219 - The First World War                                                                                                    |   |
| Q Class Search and Enroll                                    | You are required to take this requirement designation for this class. The requirement designation option has been set to yes. Class 4804 is full. You have been placed on the wait list in position number 4. |   |
| Y Shopping Cart                                              |                                                                                                    |   |
| Drop/Swap/Update Classes                                     | Your waitlist position                                                                                                    |   |
| Drop Classes                                                 |                                                                                                    |   |
| Swap Classes                                                 |                                                                                                    |   |
| Update Classes                                               |                                                                                                    |   |
| Course Atlas                                                 |                                                                                                    |   |
| Browse Course Catalog                                        |                                                                                                    |   |
| Planner                                                      |                                                                                                    |   |
| Enrollment Dates                                             |                                                                                                    |   |
| <u> Exam</u> Schedule                                        |                                                                                                    |   |

If the swap is successful, you will be placed on the class waitlist and given a position number.